# 1. Update System Defaults

#### From Main Menu select Configuration

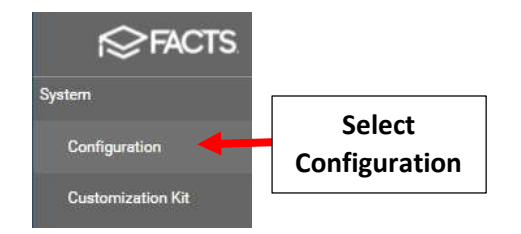

# Select System Defaults

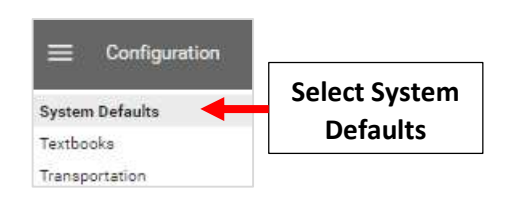

Select the General Tab and Select your Term from Default Term dropdown. Select Save to Save your Changes

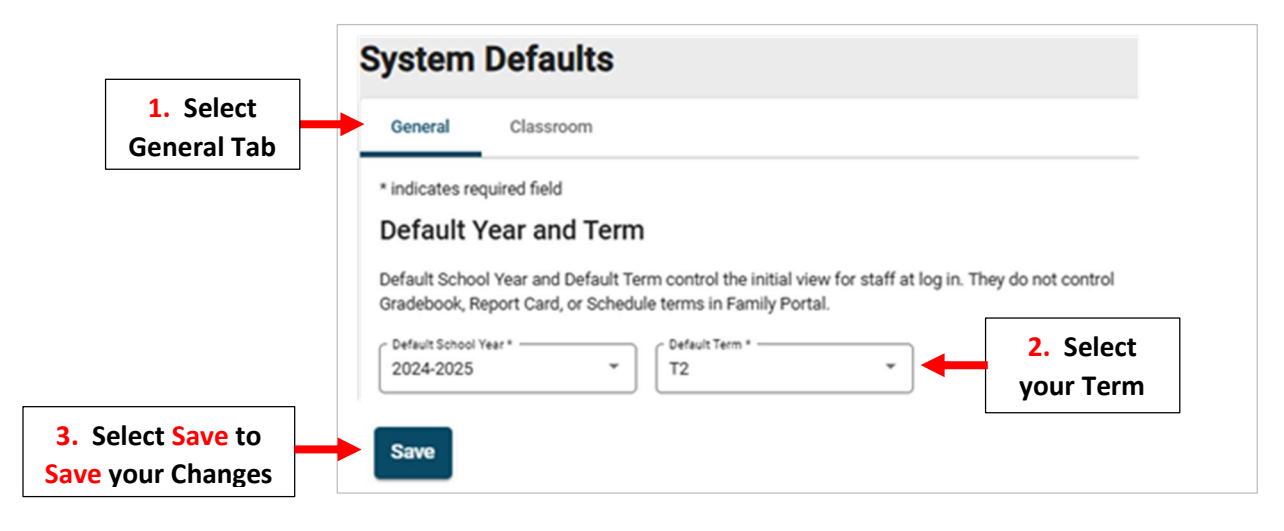

#### Select the Classroom Tab and Uncheck Previous Term to prevent Edits to Gradebook

|                             | General Classroom                                                                                                    |
|-----------------------------|----------------------------------------------------------------------------------------------------|
|                             | Gradebook Editing                                                                                                    |
|                             | Gradebook Editing allows administrators to remove access to add or edit<br>assignment grades for the current year. Administrators typically disable editing one<br>grades are published for a term. |
|                             | Allow editing in default year only                                                                                                    |
|                             | Allow access and editing to the following terms:                                                                                                    |
| • ··· • •                   | Term 1                                                                                                    |
| 2. Uncheck<br>Previous Term | Term 2                                                                                                    |
|                             | Term 3                                                                                                    |
|                             | Term 4                                                                                                    |

Scroll down to Report Card Editing. Uncheck Previous Term to prevent Edits to Report Cards. Select Save to Save your Changes

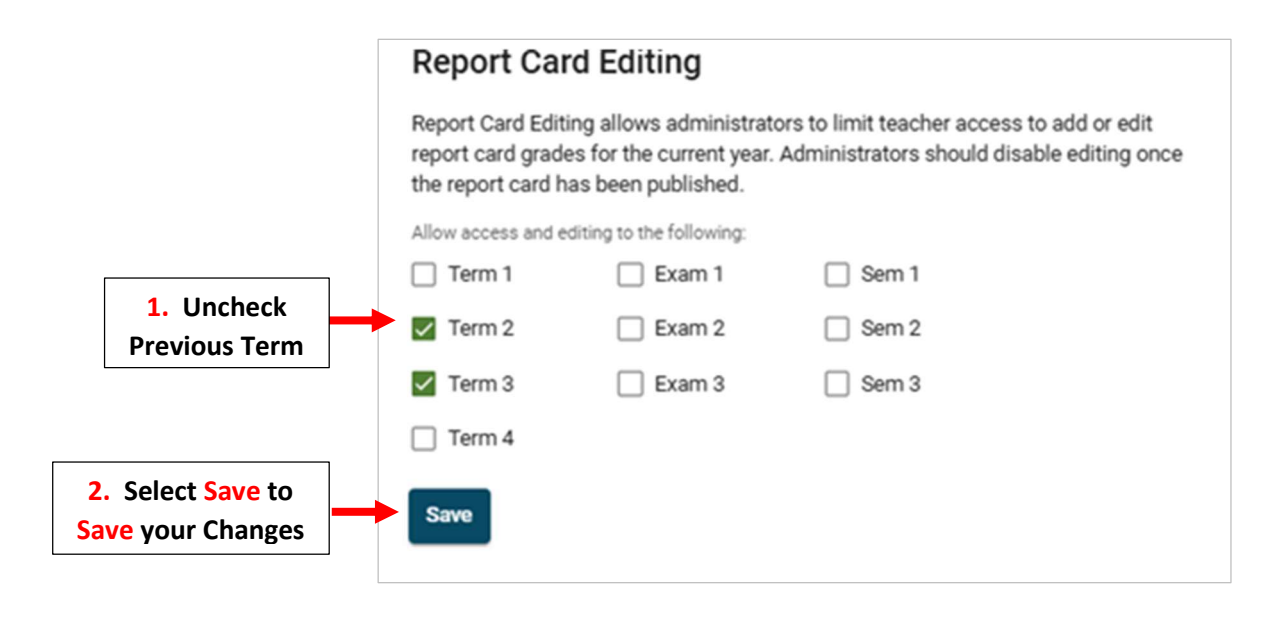

### 2. Update Family Portal Settings

Select your Gradebook Term from dropdown. Select your Report Card Term from dropdown. Select Save to Save your Changes

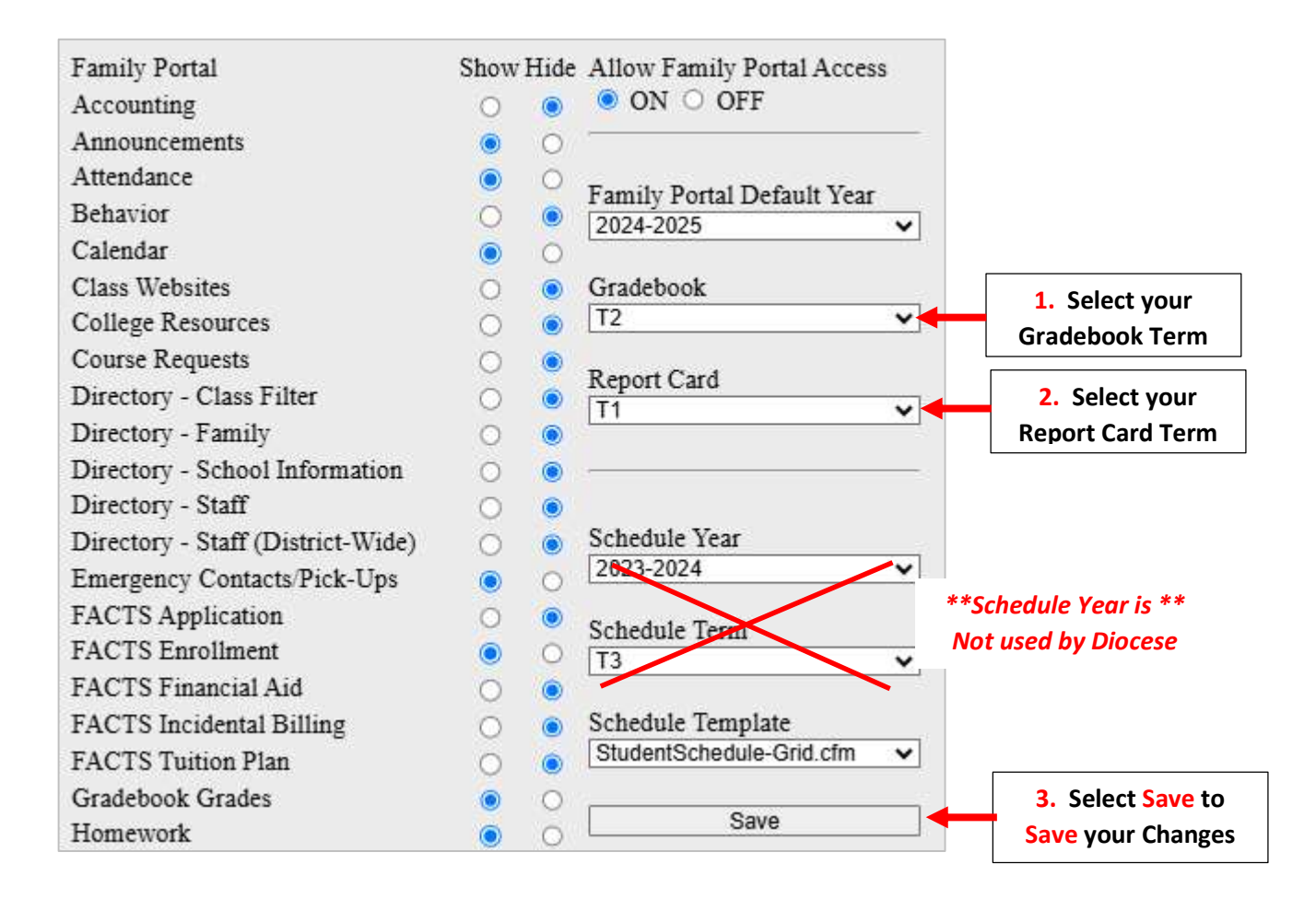